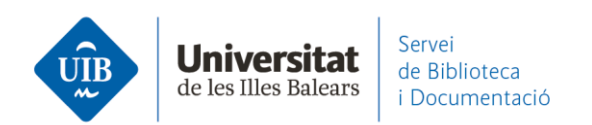

## Entrada de referencias y documentos. Desde la Web of Science

Puedes exportar registros a tu cuenta mediante un fichero RIS.

Haz la búsqueda en Web of Science:

| Clarivate                   |                         |                                    |                          |                                                | Español ~      | Productos   |
|-----------------------------|-------------------------|------------------------------------|--------------------------|------------------------------------------------|----------------|-------------|
| Web of Science <sup>®</sup> | Buscar                  | Lista de registros marcados 1      | Historial                | Alertas                                        | Iniciar sesión | Registrarse |
|                             |                         | Descubra co<br>de las bas          | ontenic<br>es de datos m | lo multidisciplinai<br>ás fiables en el mundo. |                |             |
| B                           | uscar en: <b>Toda</b> s | s las bases de datos ~ Colecciones | : 6 selected ~           |                                                |                |             |
| -                           | Tema                    | v scholarly                        | reading"                 |                                                | ×              |             |
|                             | ┿ Añadir fila           | + Añadir intervalo de fechas E     | lúsqueda avanz           | ada                                            | Borrar         |             |

## Selecciona los registros que te interesan y escoge la opción Exportar-RIS

| Clarivate                                          |                 |             |                                                                    |                                   | Español                                                             | <ul> <li>Producto</li> </ul> |
|----------------------------------------------------|-----------------|-------------|--------------------------------------------------------------------|-----------------------------------|---------------------------------------------------------------------|------------------------------|
| Web of Science" B                                  | uscar L         | sta de regi | istros marcados Historial                                          | Alertas                           | Iniciar sesió                                                       | in Registrarse               |
| Buscar > Resultados                                |                 |             |                                                                    |                                   |                                                                     |                              |
| 8 resultados de Current C<br>ciELO Citation Index: | ontents Co      | nnect, De   | erwent Innovations Index, KCI                                      | -Korean Journal Database, MEDLI   | NE® , Russian Science Cita                                          | ation Index,                 |
| Q "scholarly reading" (Tema)                       |                 |             |                                                                    | Anali                             | izar resultados Informe de cita:                                    | s Crear alert                |
| Copiar enlace de consulta                          |                 |             |                                                                    |                                   |                                                                     |                              |
| Publicaciones Puede q                              | ue también le j | uste        |                                                                    |                                   |                                                                     |                              |
| Buscar en resultados de                            | ٩               | 3/28        | Añadir a la lista de marcados                                      | xportar ~<br>EndNote Online       | Relevancia 🗸 🔇                                                      | 1 de 1 )                     |
| ltros rápidos                                      |                 | ✓ 1         | A model and environment for im                                     | EndNote Desktop                   | actices                                                             |                              |
| Artículos de revisión                              | 3               |             | Aug 2011   JOURNAL OF INTELLIGENT INF                              | Archivo de texto sin formato      |                                                                     | 29                           |
| Acceso abierto                                     | 9               |             | The evolution of multimedia document p                             | RIS (otro software de referencia) | gnificant spread of knowledge in<br>d on textual contents. We argue | Referencias                  |
|                                                    |                 |             | that this is due to a lack of critical and stru                    | Excel                             | rpreti <u>Mostrar más</u>                                           | Registros                    |
|                                                    |                 |             | Recursos <u>Texto completo en la</u>                               | Archivo delimitado por tabulador  |                                                                     | relacionados                 |
| os de publicación                                  | ~               |             |                                                                    | Archivo HTML para impresión       |                                                                     |                              |
| 2021                                               | 1               | 2           | Criticism: the potential of the <mark>scl</mark><br>interpretation | FECYT CVN                         | s. Or, the difficult art of                                         | 2<br>Citas                   |
| 2020                                               | 2               |             |                                                                    | Más opciones de exportación       |                                                                     |                              |
| 2019                                               | 4               |             | Blanchon, B                                                        | TUPE 11 (2) and 66-71             |                                                                     | 9                            |
| 2017                                               | 1               |             | 2010 JOONNAL OF ENROSCHPE ARCHITEC                                 | cour as (s) , pp.op.11            |                                                                     | Referencias                  |

www.uib.cat

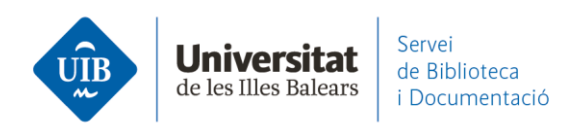

Genera un fichero

A continuación, comprueba los datos para la exportación y haz clic en Exportar:

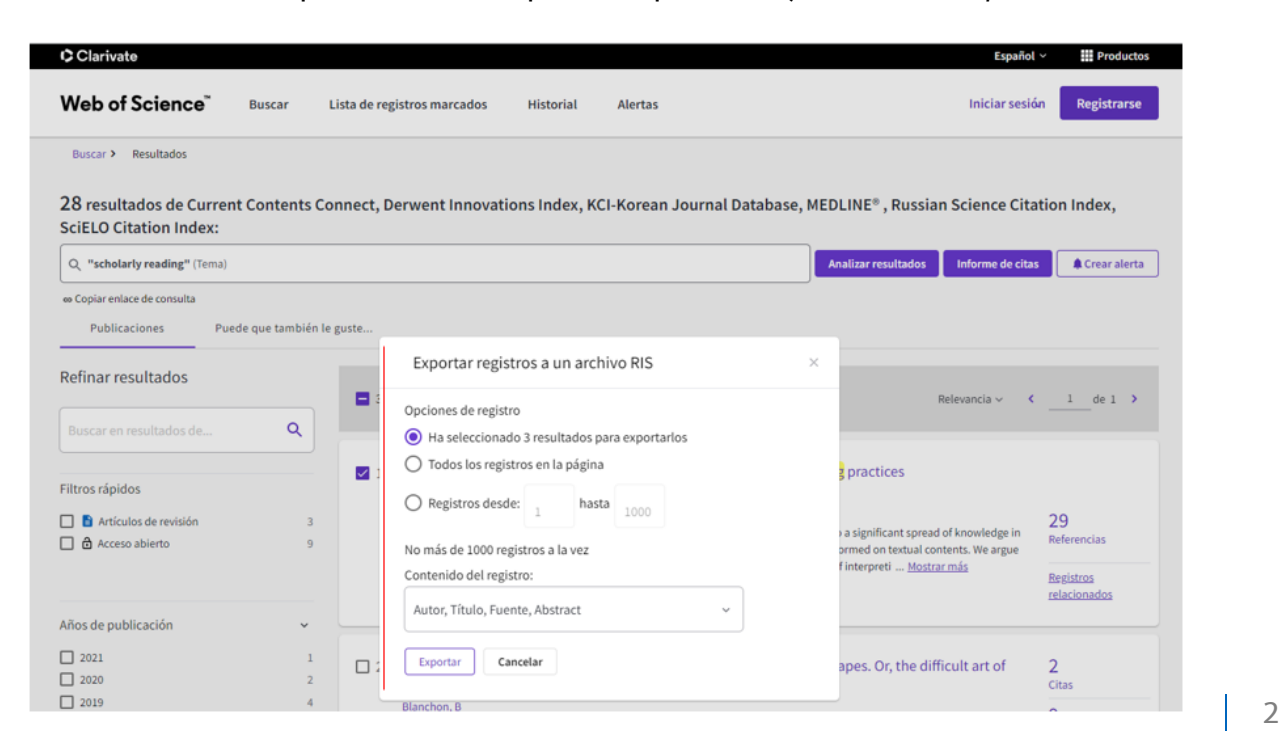

savedrecs.ris

 $\sim$ 

que has de arrastrar a la parte central de Mendeley Desktop o Mendeley Reference Manager (Desktop o Web):

| Library                                                 | Notebook                                  |        |                                                          | Synced 🛇 🤮      | Biblioteca UIB 🗸 |
|---------------------------------------------------------|-------------------------------------------|--------|----------------------------------------------------------|-----------------|------------------|
| +Add new                                                | All References                            |        |                                                          | Q Sea           | ch 🔻 🔻           |
| II\ All References                                      | AUTHORS                                   | YEAR   | TITLE                                                    | SOURCE          | ADDED - FIL      |
| Recently Added                                          | • 🌣 🗌 Tenopir C, Volentine R, King D      | 2013   | Social media and scholarly reading                       | ONLINE INFORM   | 9:42             |
| ☆ Favorites                                             | • 🖄 🗌 Bottini T, Morizet-Mahoudeaux P, B. |        | A model and environment for improving multimedia s       | JOURNAL OF IN   | 9.42             |
| My Publications                                         | • 🏫 🗌 Styhre A                            | 2016   | Scholarly reading as professional practice: A reappraisa | I SCANDINAVIAN  | 9:42             |
|                                                         | • 🕸 📄 Tamis-LeMonda C, Song L, Luo R,     | 2014   | Children's Vocabulary Growth in English and Spanish      | Developmental N | 15/11/2          |
| COLLECTIONS<br>referències biblioteca<br>New Collection | ☆ Kim Y, Wolters A, Mercado J, Quinn      | J 2021 | Crosslinguistic transfer of higher ord                   | loaded          | ⊗                |
|                                                         | • 🚖 🗌 Pavlenko A                          | 2012   | Affective processing in bilingual speces ris             |                 | 7.2 КВ 🕑         |
|                                                         | • 🔅 Lorenzo F                             | 2017   | Historical literacy in bilingual settings                |                 |                  |

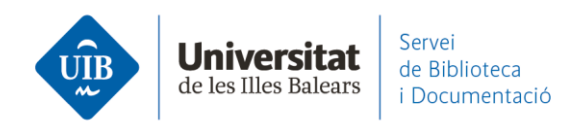

Los registros quedan incorporados en Mendeley y sincronizas para guardarlos en ambas versiones:

| Mendeley Desktop                |                                                                    |                                                                                                    |                                          | - 🗆 ×      |
|---------------------------------|--------------------------------------------------------------------|----------------------------------------------------------------------------------------------------|------------------------------------------|------------|
| File Edit View Tools Help       |                                                                    |                                                                                                    |                                          |            |
|                                 | 0                                                                  | Q - Search                                                                                                    |                                          | Biblioteca |
| Add Folders Sync                | Help                                                               |                                                                                                    |                                          |            |
| My Library                      | All Documents Edit Settings                                        |                                                                                                    |                                          |            |
| Recently Added                  | ★ 🖲 🖹 Authors                                                      | Title                                                                                                    | Year Published In                        | Added      |
| Recently Read                   | Tamis-LeMonda, CatherineS.;<br>Song, Lulu; Luo, Rufan; Kuchirko.   | Children's Vocabulary Growth in English and Spanish Across Early<br>Development and Associations With School Readiness Skills.     | 2014 Developmental<br>Neuropsychology    | nov. 15    |
| ☆ Favorites<br>❷ Needs Review   | 🕁 🔹 🐴 Pavlenko, Aneta                                              | Affective processing in bilingual speakers: Disembodied cognition?                                                                 | 2012 International<br>Journal of Psychol | nov. 15    |
| 8 My Publications               | 🕁 🔹 🥂 Lorenzo, Francisco                                           | Historical literacy in bilingual settings: Cognitive academic language in<br>CLIL history narratives                               | 2017 Linguistics and<br>Education        | nov. 15    |
| Unsorted Insorted Insorted      | Cela Conde, Camilo José; Ayala,<br>Francisco                       | Senderos de la evolución humana                                                                                                    | 2001                                     | nov. 15    |
| Create Folder                   | 🕁 🔹 Styhre, A                                                      | Scholarly reading as professional practice: A reappraisal                                                                          | 2016 SCANDINAVIAN<br>JOURNAL OF MA       | 9:34       |
| External Library                | Bottini, T; Morizet-Mahoudeaux,<br>P; Bachimont, B                 | A model and environment for improving multimedia scholarly reading<br>practices                                                    | 2011 JOURNAL OF<br>INTELLIGENT INF       | 9:34       |
| Groups<br>> 🧾 Documentació      | Tenopir, C; Volentine, R; King, D<br>W                             | Social media and scholarly reading                                                                                                 | 2013 ONLINE<br>INFORMATION R             | 9:34       |
| Serveis als estudiants i suport | Kim, Young-Suk Grace; Wolters,<br>Alissa; Mercado, Janet; Quinn, J | Crosslinguistic transfer of higher order cognitive skills and their roles<br>in writing for English-Spanish dual language learners | 2021 Journal of<br>Educational Psych     | nov. 15    |
| create group                    |                                                                    |                                                                                                    |                                          |            |

Será necesario revisar los datos (en este caso, en la exportación el título de la revista está en mayúsculas y es incorrecto). Y vuelve a sincronizar.

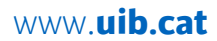